#### A.A. 2024/25

# Tutorial ISIDATA

#### Rinnovo iscrizione I e II Livello

# 1. Anagrafica – ISEE Universitario da presentare

Cerca ISIDATA - SERVIZIO STUDENTI e clicca la voce "Conservatori".

4) Gestione dati ALLIEVI IMMATRICOLATI

In *Anagrafica* visualizzerai tutti i dati già inseriti in precedenza al momento dell'iscrizione all'ammissione.

Inserisci entro la data di scadenza di iscrizione il tuo **n. di protocollo ISEE/U 2024** (Validità 31/12/2024) utile per confermare la tua fascia di reddito definendo così l'importo del Contributo di iscrizione per l'A.A. 2024/25.

|                                                                  |                                         | INPS                  |                                          |                    |                   |
|------------------------------------------------------------------|-----------------------------------------|-----------------------|------------------------------------------|--------------------|-------------------|
|                                                                  | AT                                      | ESTAZIONE             | ISEE                                     |                    |                   |
| L'INPS attesta che, in base                                      | ai dati contenuti nella Dichiarazione S | iostitutiva Unica cor | numero di protocoll <mark>o INPS-</mark> | ISEE-2021 - xxxxxx | -00 presentata da |
| Il nucleo familiare del     NUCLEO FAMILIARE DEL     DICHIARANTE | Dichiarante è così composto:            | Cognome               | Nome                                     | Codica             | e fiscale         |
| è stato calcolato il seg                                         | uente indicatore:                       |                       |                                          |                    |                   |
| ISEE ORDINARIO                                                   | l'indicatore della situazione econo     | mica equivalente (IS  | SEE) è il seguente:                      |                    |                   |

Nota Bene: l'ISEE ordinario sopra riportato è valido per la generalità delle prestazioni, salvo quanto di seguito specificato.

Procedi con il pagamento della quota minima di € 112,00 per il Triennio e €126,00 per il Biennio. Dopo il controllo della Segreteria, in base alla propria fascia ISEE/U sarà indicato in "Tasse" del tuo profilo l'eventuale 2^ rata/3^ rata o rimborso.

È possibile, **previa richiesta**, avere ulteriori 15 giorni oltre la data di scadenza di iscrizione, per l'inserimento dell'Isee pagando una mora di €20,00. Decorsi i 15 giorni la certificazione non può essere più presentata e si rientra nella fascia massima contributiva.

#### IL MODELLO ISEE CARTACEO NON DEVE ESSERE CONSEGNATO IN SEGRETERIA

### 2. Aggiornamento Anno Accademico

In Esami clicca a sinistra "Iscrivi corso princ. per il nuovo A.A."

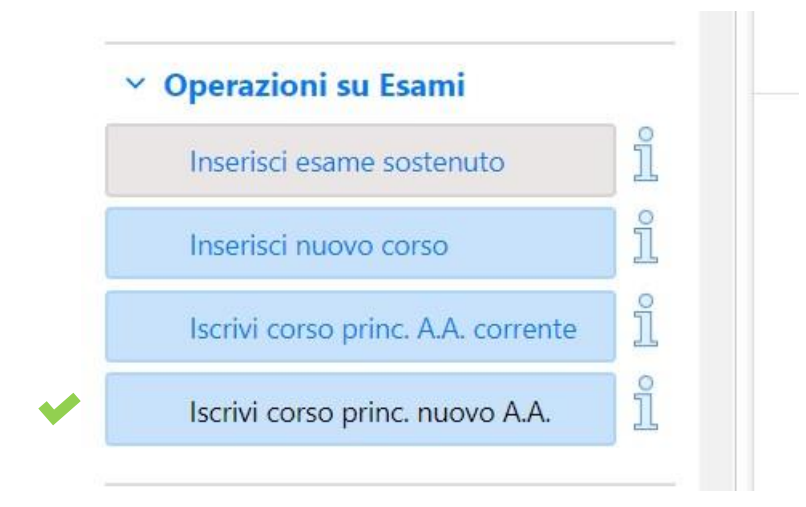

Il rinnovo iscrizione sarà visibile sul Piano di studi di colore blu. Diventerà verde solo dopo la scadenza dei termini di iscrizione e dopo l'accettazione da parte della segreteria.

**Attenzione!** Non attendere l'accettazione per effettuare i pagamenti per l'iscrizione da completarsi entro la scadenza prevista.

### 3. Tasse da generare con MAV-PagoPA

Accedi in *Tasse*, clicca "*Inserisci tassa*" cerca dal menù a tendina i pagamenti per il rinnovo iscrizione con le seguenti voci.

- 1. ASSICURAZIONE INFORTUNI (PagoPA) €5,20
- CONTRIBUTI (PagoPA) € ... Importo in base al proprio ISEE/U Se sei ancora in attesa dell'ISEE, procedere comunque con il pagamento della quota minima di € 112,00 per Triennio e 126,00 per il Biennio.
   Solo per il Contributo dovrai inserire manualmente l'importo.
- 3. MARCA DA BOLLO (PagoPA) €16,00

| Inserisci                |                       |     |
|--------------------------|-----------------------|-----|
|                          |                       |     |
| Anno Accademico          | 2021/2022             |     |
| Tipo tassa               | CONTRIBUTO - (PagoPA) | ~   |
| Tipo esonero             |                       | ~   |
| Importo ISEE             | 25000                 | G   |
| Percentuale su importo % |                       | G   |
| Massimo importo          |                       | G   |
| Data versamento          |                       | 6   |
| N. Versamento            |                       | 6   |
| Importo versamento       |                       | 6   |
|                          |                       | 100 |

Dopo clicca nel menù a sinistra "+ Genera Pagopa" seleziona la tassa e clicca nuovamente il tasto rosso, verrà generato il Pdf del mav di pagamento.

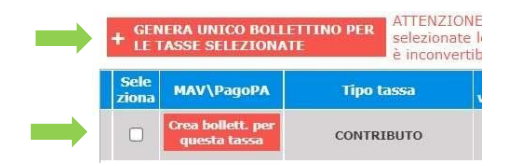

**ATTENZIONE!** Se non visualizzi subito il PDF del Mav di pagamento controlla che in alto a destra del browser non vi sia il pop up bloccato.

## N.B. Per esonero del SOLO "CONTRIBUTO" vedi il Regolamento dei contributi A.A. 2024/25. Puoi inserire importo "0" SOLO se hai già allegato il modello ISEE/U per l'anno 2024.

CARTA DOCENTE: è possibile effettuare il versamento solo per il Contributo di iscrizione. Carica la ricevuta di versamento con la causale "Carta docente" e scrivi l'importo.

#### 3. Tasse da caricare come immagini

#### 1. TASSA STATALE DI FREQUENZA - €21,43 INTESTATO: Agenzia delle entrate – Centro operativo di Pescara IBAN: IT45 R 0760103200 00000001016 - C/C/P 1016 - F24: TSC2

TASSA REGIONALE ANNUALE A.DI.SU – PUGLIA
 €130 (Isee/U da € 0 a € 25.000,00)
 €160 (Isee/U € 25.000,01 e € 50.000,00)
 €180 (Isee/U superiore ad € 50.000,00)
 Solo con Pagopa al seguente link:
 <u>https://adisupuglia.it/pagina116425 pagamenti-pa.html</u>
 Deve essere versata da tutti gli studenti (anche esteri della Comunità Europea o extra europea).

Clicca sul menù a sinistra "+ Nuova tassa", e segui l'esempio:

| Inserisci                      | ogn<br>tass                   | Cerca<br>una delle<br>se sopra        |          |           |          |  |
|--------------------------------|-------------------------------|---------------------------------------|----------|-----------|----------|--|
| Anno Accademico                | 2021/2022                     |                                       | de       | descritte |          |  |
| Tipo tassa                     | A.DI.SU REGIONE PUGL          | IA * TASSA REGIONALE A                | ANNUAL ~ |           |          |  |
| Tipo esonero                   |                               |                                       | ~        |           |          |  |
| Importo ISEE                   | 25000                         |                                       |          | 4)        |          |  |
| Percentuale su importo %       |                               |                                       |          | •         |          |  |
| Massimo importo                |                               |                                       |          | •         |          |  |
| Data versamento                |                               |                                       |          |           |          |  |
| N. Versamento                  |                               |                                       |          | Se        | ana      |  |
| C.C.P./C.C.B.                  |                               |                                       |          | l'impo    | orto del |  |
| Importo versamento 140         |                               |                                       |          | versa     | mento    |  |
| Selezionare immagine o sca     | ansione del bollettino- MAX 1 | .0MB                                  |          |           |          |  |
| Scegli file Nescup file selezi | ionato                        |                                       |          |           |          |  |
| (N.B.: solo file di tipo imma  | Igns Die Die                  | Inserisci PDF<br>della ricevuta<br>di |          |           |          |  |
|                                |                               | pagamento                             |          |           |          |  |

Si consiglia di allegare il file in formato pdf di max 2MB.

## Se hai difficoltà contatta la segreteria all'indirizzo didattica.rotamonopoli@gmail.com